# HON (bývalé OFFICEPRO)

Pokud zboží nemáme na našem skladě, tak objednáváme přes email.

### Objednávka hrazená KARTOU:

1. Pokud zboží nemáme na našem skladě, tak objednáváme přes email.

2. do emailu je potřeba upřesnit sklad, kde zboží vyzvedneme

a) Opava - vyzvedneme naší dodávkou nebo zašleme přepravce (označení skladu na potvrzení ZK)

b) Brno – zašleme přepravce (označení skladu na potvrzení ZB)

```
Komu Kateřina Kuzníková <katerina.kuznikova@hon.cz> 🙉
```

Předmět Objednávka č. 63937

Dobrý den,

objednávám 2 ks Calypso XL 1211 antracit + 2 ks podhlavník P1.

Požádám Vás o zaslání faktury pro vyzvednutí v Brně, následně zašlu DL a štítek pro přepravce.

Děkuji

**3.** do naší objednávky si vložíme zelenou vlaječku - čekáme na email s fakturou a potvrzením objednávky

vypnout objednáno u dodavatele zruší

4. kontrola potvrzení (zboží, atd...)

| POTVRZENÍ O                                                                                                    | BJEDNÁV        | ΚY                                       |                                     |                       |                        |
|----------------------------------------------------------------------------------------------------|----------------|------------------------------------------|-------------------------------------|-----------------------|------------------------|
| Dodavatel : HON a.s.                                                                                                    |                | Číslo                                    | :                                   | 405240802             |                        |
| Srbská 347/2<br>16000 Praha 6<br>IČ : 47682523 DIČ: CZ47682523<br>Městský soud v Praze, oddíl B, vložka 19301                                        |                | Objedná<br>Zakázka<br>Popis do<br>Způsob | vka<br>a :<br>odávky :<br>dopravy : | 63937<br>ZB24-000855  | 5                      |
| Kontakt : Kuzníková Kateřina Telefon : +420725188493                                                                                                 |                | E-mail : k                               | aterina.kuzniko                     | ova@hon.cz            |                        |
| <u>Místo určení :</u> HON a.s sklad Jižní Morava                                                                                                    | Odběratel :    | NODE N                                   | IORAVA s.r                          | <b>.o</b> .           |                        |
| Topolová 1554           684 01         Slavkov u Brna           Datum pořízení         : 09.04.2024           Termín s revenice         : 10.04.2024 | -              | U Staré<br>710 00                        | elektrárny 2<br>Ostrava             | 91/11                 |                        |
| Termín dodání                                                                                                    | IČ : 2779791   | 1                                        | DIČ                                 | : CZ277979            | 11                     |
| řádek Označení Popis dodávky<br>č.                                                                                                    | Množst         | ví MJ                                    | J.c. bez DPH                        | Celk<br>J.c. po slevě | em bez DPH<br>po slevě |
| 1 HOT DY40070001-073028 CALYPSO XL BP antracit 1211, kanc.žid                                                                                        | lle bez 2,0    | 0 ks                                     | 2 473,00                            | 2 473,00              | 4 946,00               |
| 2 HOT DY40060001-000073 CALYPSO GRAND PODHLAVNÍK P1 na:<br>podhlavník, černá                                                                         | stavitelný 2,0 | 0 ks                                     | 331,00                              | 331,00                | 662,00                 |
| Celkem:                                                                                                    | 4,0            | 0                                        |                                     |                       | 5 608,00               |
| Celková orientační hmotnost:40,40                                                                                                    |                |                                          |                                     |                       |                        |
|                                                                                                    |                |                                          |                                     |                       |                        |
| Celk                                                                                                    | em Kč bez D    | PH                                       |                                     | 5                     | 608,00                 |

5. Přijatou fakturu naskladníme

### 6. vystavíme fakturu pro zákazníka

a) vytiskneme pro založení a pdf zasíláme emailem

b) v případě přiložení losu, je potřeba vytisknout fa pro založení a druhý kus zaslat s losem ČP

7. Dodací list vygenerujeme - jako pdf na plochu

**8.** připravíme přepravce, dle velikosti zásilky (doporučení přepravce najdete v objednávce na pravé straně)

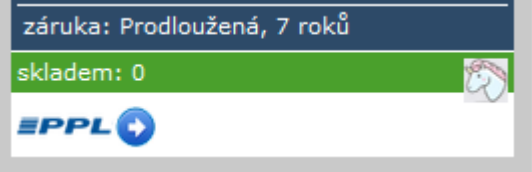

- a) **PPL** připravit novou zásilku
  - DŮLEŽITÉ!! vypsat do poznámky na štítku číslo zakázky Honu a naše ID
  - vygenerovat si štítek a uložit, jako **pdf** na plochu
  - sledovací číslo uložit k objednávce
    - **D**ŮLEŽITÉ!!! objednat svoz balíků na

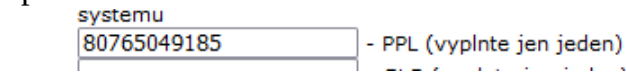

následující den

| 🐣 Zákazník                                         | ざ Zásilka                 |                |                              |                     |                                |      |                                 |          |            | <b>x</b> | ?                       | )            |              |
|----------------------------------------------------|---------------------------|----------------|------------------------------|---------------------|--------------------------------|------|---------------------------------|----------|------------|----------|-------------------------|--------------|--------------|
|                                                    |                           |                |                              | Tis                 | sk - Seznam balíků             | C    | )deslat e-mail a                | zákazníl | tům Objedr | nat svo  | z balíků                | Balík z libo | wolné adresy |
| Seznam zásilek<br>Dnes odesláno: 1<br>Zobraz filtr | Počet nevyti              | štěných: 2     | Skrýt stornované zásilky: 🗸  |                     |                                |      |                                 |          | /          |          |                         |              | 0            |
| Přidat zásilku                                     | Vytisknout                | Storno         | Vybrat vše na této stránce   | Odznačit            | . Smazat                       |      |                                 |          |            |          |                         |              |              |
| <u>Číslo zásilky</u><br>DHL číslo 💸                | <u>Vytvořeno</u> <u>A</u> | dresa příjemc  | <u>e</u>                     | <u>Typ zásilk</u> y | <u>Dobirka</u><br>Připojištění | Sada | <u>Var. symbol</u><br>Reference | 8        | Stav       | Zme      | ënil<br>esilatel (adres | 0            |              |
| 00765040195                                        | 12 04 2024 Š              | torkán Gastro, | Libor Štorkán, Felbabka 104, | PPL Parcel (        | cz                             |      |                                 |          | Vvtištěno  |          | nodemorava              | Detail       | Storno       |

| Va | še pobočka    |                    |               |                |       |
|----|---------------|--------------------|---------------|----------------|-------|
|    | PPL           | Zákazník           | Ulice         | Město          | PSČ   |
| 0  | PPL CZ s.r.o. | NODE MORAVA s.r.o. | Novoveská 9   | Ostrava        | 70900 |
| 0  | PPL CZ s.r.o. | NODE MORAVA s.r.o. | Topolova 1554 | Slavkov u Brna | 68401 |
| 0  | PPL CZ s.r.o. | NODE MORAVA s.r.o. | Dukelská 1    | Bílovec        | 74301 |
| 0  | PPL CZ s.r.o. | NODE MORAVA s.r.o. | Olomoucká 92  | Opava          | 74601 |

### Pro Opavu

**Pro Brno** 

|    |      | Va         | še pobočka    |     |                |         |               |                |       |
|----|------|------------|---------------|-----|----------------|---------|---------------|----------------|-------|
|    |      |            | PPL           | Zák | azník          |         | Ulice         | Město          | PSČ   |
|    |      | 0          | PPL CZ s.r.o. | NO  | DE MORAVA      | s.r.o.  | Novoveská 9   | Ostrava        | 70900 |
|    |      | 0          | PPL CZ s.r.o. | NO  | DE MORAVA      | s.r.o.  | Topolova 1554 | Slavkov u Brna | 68401 |
|    |      | $\bigcirc$ | PPL CZ s.r.o. | NO  | DE MORAVA      | s.r.o.  | Dukelská 1    | Bílovec        | 74301 |
| A  | dres | sa přev    | zetí          |     |                |         |               |                | 601   |
| •  | Fi   | rma        |               |     | NODE MORAVA    | As.r.o. |               |                |       |
| *  | UI   | ice        |               |     | Topolova 1554  |         |               |                |       |
| ٠. | Mi   | ěsto       |               |     | Slavkov u Brna |         |               |                |       |
| *  | PS   | SČ         |               |     | 68401          |         |               |                |       |

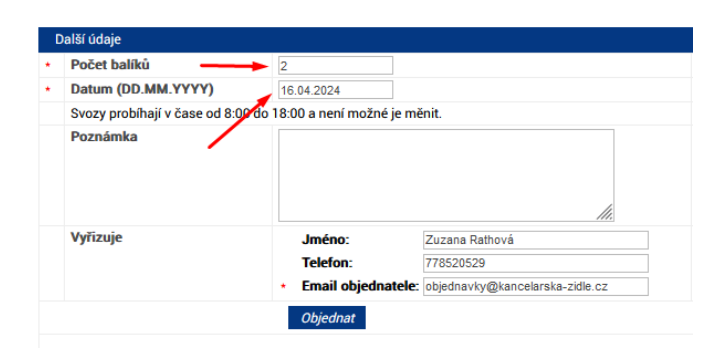

Komu Dominika Babicová <dominika.babicova@hon.cz> (3) Předmět Re: Faktura 610240882

- jako odpověď na email z Honu, zasíláme pdf štítek PPL a dodacím listem, např... Dobrý den,

děkuji za fakturu a v příloze zasílám DL + štítky.

Přepravce PPL vyzvedne zítra 10.04.2024.

| b) Toptrans                | Přihlášení        |               |
|----------------------------|-------------------|---------------|
| - přihlásit se na profil   | Uživatelské jméno | 750Nodehon    |
|                            | Heslo             | •••••         |
| - vyplnit adresa zákazníka |                   | Přihlásit     |
|                            | Zapo              | omenuté heslo |

- DŮLEŽITÉ!! vyplnit označení (číslo zakázky Honu a naše ID)

| - | změnit | datum | nakládky, | dle | potvrzení |
|---|--------|-------|-----------|-----|-----------|
|---|--------|-------|-----------|-----|-----------|

| Plánované doručení: | 16.04.2024 Ø Čas: Od Do | 0 |
|---------------------|-------------------------|---|
| Označení:           | ZB24-000855 / 63937     |   |
| Nakládka:           | Moje adresa 🗸 😮         |   |

|                | POTVRZENÍ (                                                                                                   | OBJEDNÁVKY                                                                         |
|----------------|----------------------------------------------------------------------------------------------------|------------------------------------------------------------------------------------|
|                | Dodavatel : HON a.s.                                                                                          | Číslo : 405240802                                                                  |
|                | Srbská 347/2<br>16000 Praha 6<br>IČ : 47682523 DIČ: CZ47682523<br>Městský soud v Praze, oddíl B, vložka 19301 | Objednávka : 63937<br>Zakázka : ZB24-000855<br>Popis dodávky :<br>Způsob dopravy : |
|                | Kontakt : Kuzníková Kateřina Telefon : +420725188493                                                          | E-mail: katerina.kuznikova@hon.cz                                                  |
|                | Misto určení : HON a.s sklad Jižní Morava                                                                     | Odběratel : NODE MORAVA s.r.o.                                                     |
|                | Topolová 1554<br>684 01 Slavkov u Brna                                                                        | U Staré elektrárny 291/11<br>710 00 Ostrava                                        |
|                | Datum pořízení : 09.04.2024<br>Termín expedice : 10.04.2024                                                   | 1.6. 0770704 D15. 0707707044                                                       |
|                | Termin dodani                                                                                                 | IC : 27797911 DIC : CZ27797911                                                     |
|                | řádek Označení Popis dodávky<br>č.                                                                            | Celkem bez D<br>Množství MJ J.c. bez DPH J.c. poslevě posle                        |
| ostatní údajo  | 1 HOT DY40070001-073028 CALYPSO XL BP antracit 1211, kanc.<br>podhlavníku                                     | židle bez 2,00 ks 2 473,00 2 473,00 4 946                                          |
| ostatili udaje | 2 HOT DY40060001-000073 CALYPSO GRAND PODHLAVNÍK P1<br>podhlavník, černá                                      | nastavitelný 2,00 ks 331,00 331,00 662                                             |
|                | Celkem:                                                                                                    | 4,00 5 608                                                                         |

Celkem Kč bez DPH 5 608,00

- štítek uložit, jako **pdf** na plochu

- sledovací číslo uložit k objednávce

- jako odpověď na email z Honu, zasíláme pdf štítek TT a dodací list

12. zákazníkovi potvrdíme termín expedice

# Objednávka na ZÁLOHOVOU FAKTURU:

Při větší počtu zboží, telefonicky ověříme dostupnost a popř. rezervujeme. Po **UHRAZENÍ** zálohové faktury postupujeme stejně, viz. objednávka placena kartou.

## Objednávka na DOBÍRKU:

- 1. Pokud zboží nemáme na našem skladě, tak objednáváme přes email.
- 2. do emailu je potřeba upřesnit sklad, kde zboží vyzvedneme
  - a) Opava vyzvedneme naší dodávkou nebo zašleme přepravce (označení skladu na potvrzení ZK)
  - b) Brno zašleme přepravce (označení skladu na potvrzení ZB)
    - Komu Kateřina Kuzníková <katerina.kuznikova@hon.cz> (3) Předmět **Objednávka č. 63937**

Dobrý den,

objednávám **2 ks** Calypso XL 1211 antracit **+ 2 ks** podhlavník P1.

Požádám Vás o zaslání faktury pro vyzvednutí v Brně, následně zašlu DL a štítek pro přepravce.

Děkuji

**3.** do naší objednávky si vložíme zelenou vlaječku - čekáme na email s fakturou a potvrzením objednávky

vypnout objednáno u dodavatele zruší

4. kontrola potvrzení (zboží, atd...)

| POTVRZENÍ O                                                                                                   | BJEDNÁ\            | /KY                                                |                    |                       |                         |
|----------------------------------------------------------------------------------------------------|--------------------|----------------------------------------------------|--------------------|-----------------------|-------------------------|
| Dodavatel : HON a.s.                                                                                          |                    | Číslo                                              | :                  | 405240802             |                         |
| Srbská 347/2<br>16000 Praha 6<br>IČ : 47682523 DIČ: CZ47682523<br>Městský soud v Praze, oddíl B, vložka 19301 |                    | Objednávka<br>Zakázka<br>Popis dodáv<br>Způsob dop | ky<br>ravy :       | 63937<br>ZB24-00085   | 5                       |
| Kontakt : Kuzníková Kateřina Telefon : +420725188493                                                          |                    | E-mail : katerin                                   | a.kuzniko          | ova@hon.cz            |                         |
| Místo určení : HON a.s sklad Jižní Morava                                                                     | <u>Odběratel :</u> | NODE MOR                                           | AVA s.r            | .o.                   |                         |
| Topolová 1554           684 01         Slavkov u Brna           Datum pořízení         :         09.04.2024   | _                  | U Staré elek<br>710 00 Os                          | trárny 29<br>trava | 91/11                 |                         |
| Termín expedice : 10.04.2024<br>Termín dodání :                                                               | IČ · 277979        | 11                                                 | DIČ                | · C7277979            | 11                      |
| řádek Označení Popis dodávky<br>č.                                                                            | Množst             | ví MJ J.c.I                                        | Dez DPH            | Cell<br>J.c. po slevě | kem bez DPH<br>po slevě |
| 1 HOT DY40070001-073028 CALYPSO XL BP antracit 1211, kanc.žie<br>podhlavniku                                  | dle bez 2,0        | 10 ks 2                                            | 2 473,00           | 2 473,00              | 4 946,00                |
| 2 HOT DY40060001-000073 CALYPSO GRAND PODHLAVNÍK P1 na<br>podhlavník, černá                                   | astavitelný 2,0    | IO ks                                              | 331,00             | 331,00                | 662,00                  |
| Celkem:                                                                                                    | 4,0                | 0                                                  |                    |                       | 5 608,00                |
| Celková orientační hmotnost: 40,40                                                                            |                    |                                                    |                    |                       |                         |
|                                                                                                    |                    |                                                    |                    |                       |                         |
| Celk                                                                                                    | em Kč bez L        | OPH                                                |                    |                       | 5 608,00                |

5. Přijatou fakturu naskladníme

6. vystavíme fakturu pro zákazníka

a) vytiskneme pro založení a pdf zasíláme emailem

b) v případě přiložení losu, je potřeba vytisknout fa pro založení a druhý kus zaslat s losem ČP

### 7. Dodací list vygenerujeme - jako pdf na plochu

8. připravíme přepravce, dle velikosti zásilky (doporučení přepravce najdete v objednávce na pravé straně)

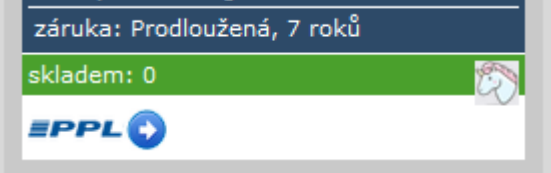

#### - připravit novou zásilku a) PPL

- DŮLEŽITÉ!! vypsat do poznámky na štítku číslo zakázky Honu a naše ID

80765049185

- POZOR!!!! vyplnit DOBÍRKU a VARIABILNÍ SYMBOL
- vygenerovat si štítek a uložit, jako **pdf** na plochu systemu
- sledovací číslo uložit k objednávce
- **D**ŮLEŽITÉ!!! objednat svoz balíků na

- PPL (vyplnte jen jeden)

### následující den

| 🐣 Zákazník                                                                         | 🍄 Zásilka                    |                                 |                                               |                           |                                   |      |                          |           |            | ?                        | @       | 2     | F          |
|------------------------------------------------------------------------------------|------------------------------|---------------------------------|-----------------------------------------------|---------------------------|-----------------------------------|------|--------------------------|-----------|------------|--------------------------|---------|-------|------------|
|                                                                                    |                              |                                 |                                               | Tisk                      | <ul> <li>Seznam balíků</li> </ul> | C    | Odeslat e-mail za        | ákazníkůn | n Objednat | svoz balíků              | Balík z | ibovo | Iné adresy |
| <ul> <li>Seznam zásilek</li> <li>Dnes odesláno: 1</li> <li>Zobraz filtr</li> </ul> | Počet nevytišti              | ěných: 2                        | Skrýt stornované zásilky: 🗸                   |                           |                                   |      |                          |           | /          |                          |         |       | 6          |
| Přidat zásilku                                                                     | Vytisknout                   | Storno                          | Vybrat vše na této stránce                    | Odznačit                  | Smazat                            |      |                          |           |            |                          |         |       |            |
| <u>Číslo zásilky</u><br>DHL číslo 💸                                                | <u>Vytvořeno</u> <u>Adre</u> | esa příjemce                    |                                               | <u>Typ zásilky</u>        | <u>Dobirka</u><br>Připojištění    | Sada | Var. symbol<br>Reference | 8         | Stav       | Změnil<br>Odesílatel (ad | resa)   |       |            |
| <u>80765049185</u>                                                                 | 12.04.2024 Štor<br>Felb      | kán Gastro, Li<br>labka, 26801, | bor Štorkán, Felbabka 104,<br>Česká republika | PPL Parcel CZ<br>Business |                                   |      |                          |           | Vytištěno  | nodemora<br>nodemora     | va De   | atail | Storno     |

### **Pro Brno**

| Va | še pobočka    |                    |               |                |       |
|----|---------------|--------------------|---------------|----------------|-------|
|    | PPL           | Zákazník           | Ulice         | Město          | PSČ   |
| 0  | PPL CZ s.r.o. | NODE MORAVA s.r.o. | Novoveská 9   | Ostrava        | 70900 |
| 0  | PPL CZ s.r.o. | NODE MORAVA s.r.o. | Topolova 1554 | Slavkov u Brna | 68401 |
| 0  | PPL CZ s.r.o. | NODE MORAVA s.r.o. | Dukelská 1    | Bílovec        | 74301 |
| 0  | PPL CZ s.r.o. | NODE MORAVA s.r.o. | Olomoucká 92  | Opava          | 74601 |

### **Pro Opavu**

|                           |                                                                                       | PPL                                                | Zákaz                        | zník                                                   | Ulice                                | Město          |  |
|---------------------------|---------------------------------------------------------------------------------------|----------------------------------------------------|------------------------------|--------------------------------------------------------|--------------------------------------|----------------|--|
|                           | 0                                                                                     | PPL CZ s.r.o.                                      | NODE                         | MORAVA s.r.o.                                          | Novoveská 9                          | Ostrava        |  |
|                           | 0                                                                                     | PPL CZ s.r.o.                                      | NODE                         | MORAVA s.r.o.                                          | Topolova 1554                        | Slavkov u Brna |  |
|                           | 0                                                                                     | PPL CZ s.r.o.                                      | NODE                         | MORAVA s.r.o.                                          | Dukelská 1                           | Bílovec        |  |
|                           | ۲                                                                                     | PPL CZ s.r.o.                                      | NODE                         | MORAVA s.r.o.                                          | Olomoucká 92                         | Opava          |  |
| dı                        | resa přev                                                                             | zetí                                               |                              |                                                        |                                      |                |  |
| 1                         | Firma                                                                                 |                                                    | NC                           | DE MORAVA s.r.o.                                       |                                      |                |  |
| I                         | Ulice                                                                                 |                                                    | То                           | polova 1554                                            |                                      |                |  |
| ۰.                        | 1 Xata                                                                                |                                                    | Sk                           | avkov u Broa                                           |                                      |                |  |
| Ľ                         | Mesto                                                                                 |                                                    | 0.0                          | arnor a brina                                          |                                      |                |  |
| 1                         | PSČ                                                                                   |                                                    | 68                           | 401                                                    |                                      |                |  |
| )al                       | Mesto<br>PSČ<br>Iší údaje<br>Počet ba                                                 | líků                                               | 68                           | 401                                                    |                                      |                |  |
| )al                       | Nesto<br>PSČ<br>Iší údaje<br>Počet ba<br>Datum (I                                     | líků                                               | 68                           | 401                                                    |                                      |                |  |
|                           | Niesto<br>PSČ<br>Iší údaje<br>Počet ba<br>Datum (I<br>Svozy pro                       | líků<br>DD.MM.YYYY)<br>bbíhají v čase od 8:0       | 68<br>68<br>16<br>00 18:0    | 401<br>.04.2024<br>D0 a není možné je m                | iěnit.                               |                |  |
| 1<br> <br> <br> <br> <br> | Niesto<br>PSČ<br>Iší údaje<br>Počet ba<br>Datum (I<br>Svozy pro                       | líků<br>DD.MM.YYYY)<br>bbíhají v čase od 8:0<br>ca | 68<br>68<br>16<br>00 do 18:0 | .04.2024<br>20 a není možné je m                       | ěnit.                                |                |  |
| )al                       | Nesto<br>PSČ<br>Počet ba<br>Datum (I<br>Svozy pro<br>Poznámi                          | líků<br>DD.MM.YYYY)<br>bbíhají v čase od 8:0<br>ka | 68<br>68<br>16<br>00 do 18:0 | .04.2024<br>D0 a není možné je m                       | ënit.                                |                |  |
| )al                       | Mesto<br>PSČ<br>Iší údaje<br>Počet ba<br>Datum (I<br>Svozy pro<br>Poznámi             | líků<br>DD.MM.YYYY)<br>bíbhají v čase od 8:<br>ca  | 68<br>68<br>16<br>16<br>18:0 | .04.2024<br>00 a není možné je m                       | ënit.                                |                |  |
|                           | Nesto<br>PSČ<br>Iší údaje<br>Počet ba<br>Datum (I<br>Svozy pro<br>Poznámi<br>Vyřizuje | líků<br>DD.MM.YYYY)<br>bbíhají v čase od 8:<br>ca  | 2<br>68<br>16<br>16<br>18:0  | .04.2024 00 a není možné je m                          | ěnit.<br>Zuzana Rathová              | <u>li</u>      |  |
| )al                       | Nesto<br>PSČ<br>Iší údaje<br>Počet ba<br>Datum (I<br>Svozy pro<br>Poznámi<br>Vyřizuje | líků<br>DD.MM.YYYY)<br>bbíhají v čase od 8:<br>ka  | 2<br>68<br>00 do 18:0        | .04.2024<br>00 a není možné je m<br>Jméno:<br>Telefon: | ěnit.<br>Zuzana Rathová<br>778520529 | lie            |  |

Komu Dominika Babicová <dominika.babicova@hon.cz> (3) Předmět Re: Faktura 610240882

- jako odpověď na email z Honu,

zasíláme pdf štítek PPL a dodacím listem, např...

Dobrý den,

Uživatelské jméno 750Nodehon

děkuji za fakturu a v příloze zasílám DL + štítky.

Přepravce PPL vyzvedne zítra 10.04.2024.

.....

Přihlásit

Zapomenuté heslo

### **b)** Toptrans

- přihlásit se na profil

- vyplnit adresa zákazníka

- DŮLEŽITÉ!! vyplnit označení (číslo zakázky Honu a naše ID)

Přihlášení

Heslo

# - POZOR!!!! vyplnit DOBÍRKU a VARIABILNÍ SYMBOL

| Plánované d | oručení: | 16.04.2024  | 🕜 Čas: Od Do | 0 |
|-------------|----------|-------------|--------------|---|
| 0;          | značení: | ZB24-000855 | 0            |   |
| N           | akládka: | Moje adresa | × 8          |   |

- změnit datum nakládky, dle potvrzení

|                   | POTVRZENÍ OBJEDNÁVKY                                                                                          |                |                                                      |                  |                       |                        |  |
|-------------------|----------------------------------------------------------------------------------------------------|----------------|------------------------------------------------------|------------------|-----------------------|------------------------|--|
|                   | Dodavatel : HON a.s.                                                                                          | i              | Číslo                                                | :                | 405240802             |                        |  |
|                   | Srbská 347/2<br>16000 Praha 6<br>IČ : 47682523 DIČ: CZ47682523<br>Městský soud v Praze, oddíl B, vložka 19301 |                | Objednávka<br>Zakázka<br>Popis dodávl<br>Způsob dopr | ky<br>ravy:      | 63937<br>ZB24-000855  |                        |  |
|                   | Kontakt : Kuzníková Kateřína Telefon : +420725188493                                                          | E              | E-mail: katerina.kuznikova@hon.cz                    |                  |                       |                        |  |
|                   | Misto určení : HON a.s sklad Jižní Morava Odběrat                                                             | <i>tel</i> : 1 | NODE MOR                                             | AVA s.r          | .o.                   |                        |  |
|                   | Topolová 1554<br>684 01 Slavkov u Brna<br>Datum pořízení : 09.04.2024<br>Termín e spodíce : 10.04.2024        | և<br>7         | U Staré elekt<br>710 00 Os                           | rárny 2<br>trava | 91/11                 |                        |  |
| - a ostatní údaje | Termín dodání : IČ : 277                                                                                      | 797911         |                                                      | DIČ              | : CZ2779791           | 1                      |  |
|                   | řádek Označení Popis dodávky<br>č. Mn                                                                         | nožství        | MJ J.c. t                                            | bez DPH          | Celk<br>J.c. po slevě | em bez DPH<br>po slevě |  |
|                   | 1 HOT DY40070001-073028 CALYPSO XL BP antracit 1211, kanc.židle bez                                           | 2,00           | ks 2                                                 | 473,00           | 2 473,00              | 4 946,00               |  |
|                   | 2 HOT DY40060001-000073 CALYPSO GRAND PODHLAVNÍK P1 nastavitelný<br>podhlavník, černá                         | 2,00           | ks                                                   | 331,00           | 331,00                | 662,00                 |  |
|                   | Celkem:                                                                                                    | 4,00           |                                                      |                  |                       | 5 608,00               |  |
|                   | Celková orientační hmotnost: 40,40                                                                            |                |                                                      |                  |                       |                        |  |

Celkem Kč bez DPH 5 608,00

- štítek uložit, jako **pdf** na plochu

- sledovací číslo uložit k objednávce

- jako odpověď na email z Honu, zasíláme pdf štítek TT a dodací list

### 12. zákazníkovi potvrdíme termín expedice